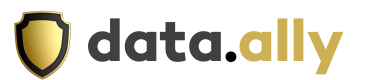

# How to Register and become a Nakivo Partner

Step 1: Go to this website: Nakivo Partner Signup

Step 2: Complete the required information.

| ••• • • < >   | 3 | https://www.nakivo.com/partr | er/partner-sign-up/ |                     |          | C          |                          |                         | ů + D                                |
|---------------|---|------------------------------|---------------------|---------------------|----------|------------|--------------------------|-------------------------|--------------------------------------|
|               |   |                              | U Become an Offi    | cial NAKIVO Partner |          |            |                          |                         |                                      |
| fin У 🖽       |   |                              |                     |                     | Company  | Contact us | Sales +44 207 097 1535 S | apport +44 207 193 1230 |                                      |
| NAKI          |   | SOLUTIONS                    | INTEGRATIONS        | PRICING             | PARTNERS | SUPPORT    | START FRE                | TRIAL EN Y              |                                      |
|               |   |                              | Partner             | Sign up             |          |            |                          |                         |                                      |
|               | Г |                              |                     |                     |          |            |                          |                         |                                      |
|               |   |                              | Contact In          | formation           |          |            |                          |                         |                                      |
|               |   | First Name*                  |                     | Last Name*          |          | _          |                          |                         |                                      |
|               |   | Position*                    |                     |                     |          |            |                          |                         |                                      |
|               |   | Email Address*               |                     |                     |          |            |                          |                         |                                      |
| Complete this |   | Phone Number*                |                     |                     |          |            |                          |                         |                                      |
|               |   |                              |                     |                     |          |            |                          |                         |                                      |
|               |   |                              | Company li          | nformation          |          |            |                          |                         |                                      |
|               |   | Company Name*                |                     |                     |          |            |                          | Qu                      | estions? ×<br>k here to chat with us |
|               |   |                              |                     |                     |          |            |                          |                         | Online - Chat with ur                |

Step 3: Click "I am in touch with a Nakivo distributor."

| • • • • • · | $\langle \rangle$ | 0          | https://www.nakivo.com/par                                                              | tner/partner-sign-up/                                              |                                                                |                                                                | C                              |                                                 | ± + 0                |
|-------------|-------------------|------------|-----------------------------------------------------------------------------------------|--------------------------------------------------------------------|----------------------------------------------------------------|----------------------------------------------------------------|--------------------------------|-------------------------------------------------|----------------------|
|             |                   |            |                                                                                         | 🔋 Become an Of                                                     | icial NAKIVO Partner                                           |                                                                |                                |                                                 |                      |
|             | fin 🕊 🖬           |            |                                                                                         |                                                                    |                                                                | Company                                                        | <ul> <li>Contact us</li> </ul> | Sales +44 207 097 1535 Support +44 207 193 1230 |                      |
|             | NAKIVO'           | WHY NAKIVO | SOLUTIONS                                                                               | INTEGRATIONS                                                       | PRICING                                                        | PARTNERS                                                       | SUPPORT                        | START FREE TRIAL                                |                      |
|             |                   |            | Postal/Zip Code*                                                                        |                                                                    |                                                                |                                                                |                                |                                                 |                      |
|             |                   |            |                                                                                         |                                                                    |                                                                |                                                                |                                |                                                 |                      |
|             |                   |            | Select Country*                                                                         |                                                                    |                                                                |                                                                |                                |                                                 |                      |
|             |                   |            | Country (Market)                                                                        |                                                                    |                                                                |                                                                | ~                              |                                                 |                      |
|             |                   |            |                                                                                         |                                                                    |                                                                |                                                                |                                |                                                 |                      |
|             |                   |            | Distributor's name                                                                      |                                                                    |                                                                |                                                                |                                |                                                 |                      |
| lick here   |                   |            |                                                                                         |                                                                    |                                                                |                                                                |                                |                                                 |                      |
|             |                   |            | I'm in touch with a NAKIW                                                               | distributor                                                        |                                                                |                                                                |                                |                                                 |                      |
|             |                   |            |                                                                                         | o distributor                                                      |                                                                |                                                                |                                |                                                 |                      |
|             |                   |            |                                                                                         | Reseller A                                                         | greement                                                       |                                                                |                                |                                                 |                      |
|             |                   |            | Last Updated: 15-06-2022                                                                |                                                                    |                                                                |                                                                |                                |                                                 |                      |
|             |                   |            | NON-EXCLUSIVE NAKIVO SO                                                                 | FTWARE RESELLER AGREEMENT                                          |                                                                |                                                                |                                |                                                 |                      |
|             |                   |            | This contract is not effective<br>confirmation letter.                                  | e until executed by Reseller, and                                  | I received and accepted                                        | by NAKIVO by an electronic a                                   | oproval                        |                                                 |                      |
|             |                   |            | This Non-Exclusive Software                                                             | Reseller Agreement (this "Agre                                     | ement") is entered into                                        | as of the date of approval into                                | the                            |                                                 |                      |
|             |                   |            | NAKIVO Reseller Program (c<br>NAKIVO, Inc., a US corporati<br>("NAKIVO") and company na | ion having a primary place of be<br>me entered into the online app | veen<br>isiness at 4894 Sparks B<br>lication ("Reseller") havi | vd., Sparks, NV, 89436-8202 (<br>ng a primary place of busines | ISA<br>s at the                |                                                 |                      |
|             |                   |            | company address entered in                                                              | to the online application.                                         |                                                                |                                                                |                                |                                                 |                      |
|             |                   |            | A. NAKIVO has developed as<br>B. Reseller desires to obtain                             | d desires to advertise, promot<br>the right to act as an independ  | , market and distribute<br>lent Reseller of the Prod           | the company's software prod<br>ucts, with the non-exclusive r  | acts.<br>ight to               |                                                 |                      |
|             |                   |            | market, promote and resell                                                              | the Products.                                                      |                                                                |                                                                |                                |                                                 |                      |
|             |                   |            | NAKIVO and Reseller agree                                                               | as follows:                                                        |                                                                |                                                                |                                |                                                 |                      |
|             |                   |            | I agree to the terms of the Res                                                         | eller Agreement*                                                   |                                                                |                                                                |                                |                                                 |                      |
|             |                   |            | I agree to the NAKIVO Privacy I                                                         | felicy*                                                            |                                                                |                                                                |                                | Ques                                            | tions?               |
|             |                   |            |                                                                                         |                                                                    | PMIT                                                           |                                                                |                                |                                                 | are to coat whith us |
|             |                   |            |                                                                                         |                                                                    |                                                                |                                                                |                                | • •                                             | Inline - Chat with   |

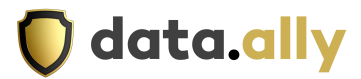

#### Step 4: On the box Distributor Name that appears type "Data Ally Ltd"

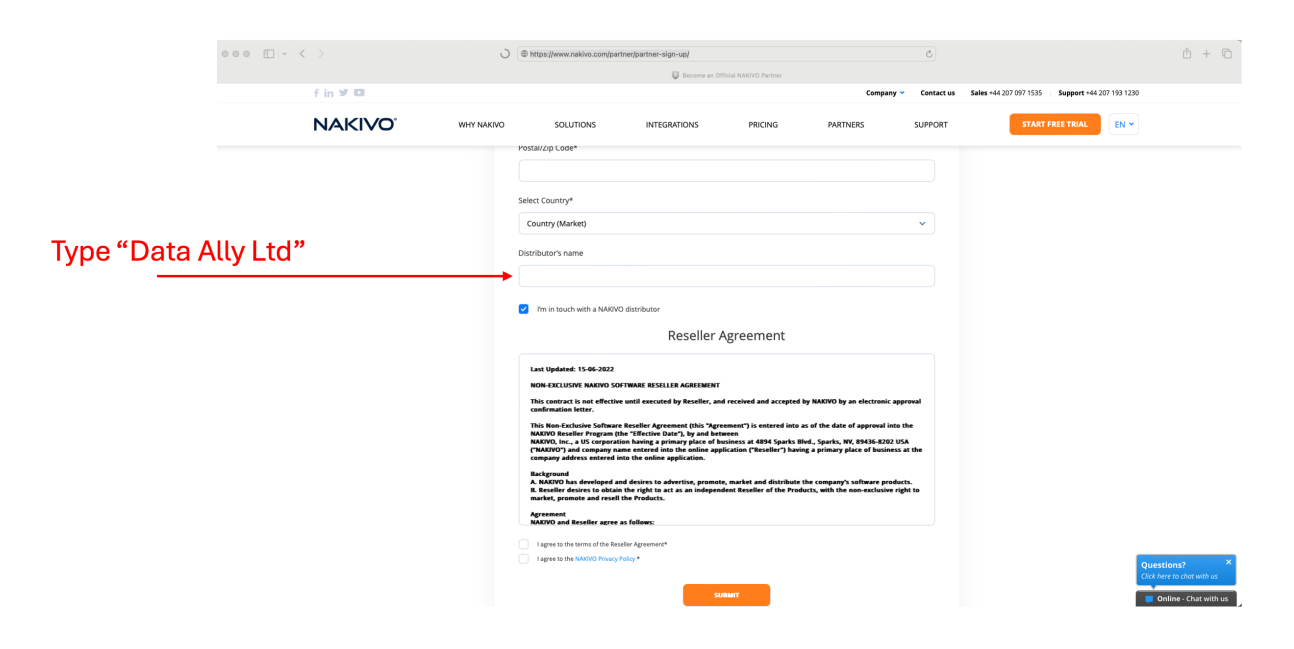

#### Step 5: Agree to the terms

|            | $\circ \circ \circ  \blacksquare \mid  \prec  <  >$ | J          | https://www.nakivo.com/partr                                                                                                    | ner/partner-sign-up/                                                                                                    |                                                                                                    |                                                                                                    | Ċ                               |                                                 | ů + ©                                                |
|------------|-----------------------------------------------------|------------|----------------------------------------------------------------------------------------------------|----------------------------------------------------------------------------------------------------|----------------------------------------------------------------------------------------------------|----------------------------------------------------------------------------------------------------|---------------------------------|-------------------------------------------------|------------------------------------------------------|
|            |                                                     |            |                                                                                                    | U Become an Officia                                                                                                    | al NAKIVO Partner                                                                                                    |                                                                                                    |                                 |                                                 |                                                      |
|            | f in 🛩 🖬                                            |            |                                                                                                    |                                                                                                    |                                                                                                    | Company 🛩                                                                                                    | Contact us                      | Sales +44 207 097 1535 Support +44 207 193 1230 |                                                      |
|            | NAKIVO                                              | WHY NAKIVO | SOLUTIONS                                                                                                    | INTEGRATIONS                                                                                                    | PRICING                                                                                                    | PARTNERS                                                                                                    | SUPPORT                         | START FREE TRIAL                                |                                                      |
|            |                                                     |            | Postal/Op Code* Select Country* Country (Market) Distributor's name Tm in touch with a NAXXVO                                                                                                    | distributor                                                                                                    |                                                                                                    |                                                                                                    | ×                               |                                                 |                                                      |
|            |                                                     |            | Last Updated: 15-06-2022<br>NON-EXCLUSIVE NAKIVO SOF<br>This contract is not effective<br>confirmation letter.                                                                                                    | Reseller Ag                                                                                                    | reement                                                                                                    | by NAKIVO by an electronic app                                                                                                    | roval                           |                                                 |                                                      |
| Check this | two boxes                                           |            | NARIYO Secaliter Program (15<br>NARIYO), and Company nan<br>company address entered int<br>Background<br>A. HARIYO has developed and<br>B. Resulter developed and<br>B. Resulter developed and<br>B. Resulter developed and<br>R. Resulter developed and<br>R. Resulter developed and<br>R. Resulter developed and<br>R. Resulter developed and<br>R. Resulter developed and<br>R. Resulter developed and<br>R. Resulter developed and<br>Results and Results and<br>NARIYO and Reseller agree as<br>Lagree to the terms of the Resel | a "Starcting Date", by and between<br>in having a primary place of housine<br>ne entered into the online application.<br>d desires to advertise, promote, of<br>the right to act as an independen-<br>he "Products.<br>s follows:<br>Ere Agreement". | rent / ps entered into<br>m<br>ness at 4894 Sparks E<br>tition ("Reseller") hav<br>narket and distribute<br>tt Reseller of the Proc | as on the safe of approval must<br>be approximately approximately approximately approximately<br>ing a primary place of business ,<br>the company's software product<br>bucts, with the non-exclusive rig | ne<br>A<br>St the<br>Is.<br>Is. |                                                 |                                                      |
|            |                                                     |            | I agree to the NAKINO Privacy Pc                                                                                                    | SUBM                                                                                                    | п                                                                                                    |                                                                                                    |                                 | Quest<br>Citck he                               | ions? ×<br>re to chot with us<br>line - Chat with us |

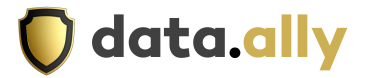

### Step 6: Click Submit

|            | 000 III - < > | Ċ          | ) Thtps://www.nakivo.com/partner/partner-sign-up/                                                                                                    | ů + ©                                      |
|------------|---------------|------------|----------------------------------------------------------------------------------------------------|--------------------------------------------|
|            |               |            | U Become an Official NAKIVO Partner                                                                                                    |                                            |
|            | f in 🛩 🖬      |            | Company 👻 Contact us Sales +44                                                                                                    | 107 097 1535 Support +44 207 193 1230      |
|            | NAKIVO        | WHY NAKIVO | SOLUTIONS INTEGRATIONS PRICING PARTNERS SUPPORT                                                                                                    | START FREE TRIAL                           |
|            |               |            | rosazp.coe*                                                                                                    |                                            |
|            |               |            | Select Country*                                                                                                    |                                            |
|            |               |            | Country (Market)                                                                                                    |                                            |
|            |               |            |                                                                                                    |                                            |
|            |               |            | I'm in touch with a NARIVO distributor                                                                                                    |                                            |
|            |               |            | Reseller Agreement                                                                                                    |                                            |
|            |               |            | Last Updated: 15-06-2022<br>NON-EXCLUSIVE INKEVO SOFTWARE RESELLER AGREEMENT                                                                                                    |                                            |
|            |               |            | This contract is not effective until executed by Reseller, and received and accepted by NARIVO by an electronic approval confirmation letter.                                                                                                    |                                            |
|            |               |            | This Non-Exclusive Software Resciller Agreement (This "Agreement)", is centered into as of the date of approval into the<br>MARY (Non-Exclusive Software) and the software and the software and the software and the software and the software and the software and the software application ("Resciller") having a primary place of business at the<br>company address entered into the colline application ("Resciller") having a primary place of business at the<br>company address entered into the colline application ("Resciller") having a primary place of business at the<br>company address entered into the colline application ("Resciller") having a primary place of business at the<br>company address entered into the colline application ("Resciller") having a primary place of business at the<br>company address entered into the colline application ("Resciller") having a primary place of business at the<br>company address entered into the colline application ("Resciller") having a primary place of business at the<br>company address entered into the colline application ("Resciller") having a primary place of business at the<br>company address entered into the colline application ("Resciller") having a primary place of business at the<br>company address entered into the colline application ("Resciller") having a primary place of business at the<br>company address entered into the colline application ("Resciller") having a primary place of business at the<br>company address entered into the colline application ("Resciller") having a primary place of business at the<br>company address entered into the colline application ("Resciller") having a primary place of business at the<br>company address entered into the colline application ("Resciller") having a primary place of business at the<br>company address entered into the colline application ("Resciller") having a primary place of business at the<br>company address entered into the colline application ("Resciller") having a primary place of business at the<br>college address enterement ("Resciller") having a primar |                                            |
|            |               |            | Background<br>A. NEXCIO has developed and desires to advertise, promote, market and distribute the company's software products.<br>R. Restler desires to obtain the right to act as an independent Restler of the Products, with the non-exclusive right to<br>market, promote and result for Montocts.                                                                                                    |                                            |
| Click here |               |            | Agreement<br>NAXXVO and Reseller agree as follows:                                                                                                    |                                            |
|            |               |            | I agree to the terms of the Reseller Agreement*                                                                                                    |                                            |
|            |               |            | Lagestis the MANNO Privacy Pulicy*                                                                                                    | Questions? ×<br>Click here to char with us |
|            |               |            | SUBMIT                                                                                                    | Online - Chat with us                      |

Step 7. Download the <u>full-featured Free Trial</u> of NAKIVO Backup & Replication.

Step 8: Install the product in your environment.

Step 9: Create and run a backup or replication job.

Step 10: Send a <u>support bundle</u> or screenshot of your successful backup or replication job to <u>support@nakivo.com</u>.

Step 11. Upon approving your support bundle or screenshot of a successful backup or replication job by our specialists, you will receive a Welcome Letter containing your credentials to our Partner Portal.

## Thank you for becoming a NAKIVO partner.

If you require any further assistance, contact our technical team at: support@data-ally.com